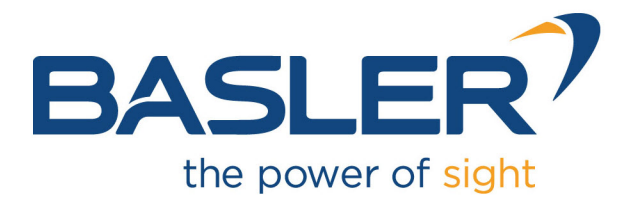

# **CXP-12 Interface Card 1C**

Applet Feature Reference Manual for FrameGrabberTest

Functional Description For pylon or GenTL Usage

Document Number: AW001605 Part Number: 000 (English) Document Version: 05 Release Date: 22 December 2023 Applet Version 3.4.5.0

# **Contacting Basler Support Worldwide**

#### Europe, Middle East, Africa

Tel. +49 4102 463 515 support.europe@baslerweb.com

#### The Americas

Tel. +1 610 280 0171 support.usa@baslerweb.com

Asia-Pacific Tel. +65 6367 1355 support.asia@baslerweb.com

**Singapore** Tel. +65 6367 1355

support.asia@baslerweb.com

#### Taiwan

Tel. +886 3 558 3955 support.asia@baslerweb.com

#### China

Tel. +86 10 6295 2828 support.asia@baslerweb.com

#### Korea

Tel. +82 31 714 3114 support.asia@baslerweb.com

Japan

Tel. +81 3 6672 2333 support.asia@baslerweb.com

#### https://www.baslerweb.com/en/sales-support/support-contact

#### **Supplemental Information**

Acquisition Card Documentation: https://docs.baslerweb.com/acquisition-cards Frame Grabber Documentation: https://docs.baslerweb.com/frame-grabbers Framegrabber SDK Documentation: https://docs.baslerweb.com/frame-grabbers/framegrabber-sdk-overview.html

All material in this publication is subject to change without notice and is copyright Basler AG.

# **Table of Contents**

| 2. Test Procedure in microDisplay       2         2.1. Load the Applet       2         2.2. Choose Your Test Procedure       4         2.2.1. DMA Performance Test       5         2.2.2. RAM Test       5         2.2.3. Camera Test/Camera Trigger Test       6         2.2.4. GPIO       6         2.2.5. Event Test       6         2.2.6. Monitoring       6         3. Test Mode       7         3.1. OutputSelect       7         4. Image Dimension       9         4.1. Width       9         4.2. Height       9         5. DMA PerformanceOutputMode       11         5.1. DmaPerformanceOutputMode       11         5.2. DmaPerformanceFramerate       13         6.1. Camera       13         6.2. TriggercameraOutSelect       13         7. Buffer       14         7.2. Overflow       14         8.1. Format       15         8.2. Fps       15         9. RAM Test       16         9. RAM Test       16         9.1. NumberOfRams       16         9.2. RamSize       16         9.3. ErrorOccurred       16         9.4. NumberOfRams       16 |
|----------------------------------------------------------------------------------------------------|
| 2.1. Load the Applet       2         2.2. Choose Your Test Procedure       4         2.2.1. DMA Performance Test       5         2.2.2. RAM Test       5         2.2.3. Camera Test/Camera Trigger Test       6         2.2.4. GPIO       6         2.2.5. Event Test       6         2.2.6. Monitoring       6         3. Test Mode       7         3.1. OutputSelect       7         4. Image Dimension       9         4.1. Width       9         4.2. Height       9         5. DMA PerformanceOutputMode       11         5.1. DmaPerformanceOutputMode       11         5.2. DmaPerformanceFramerate       11         6.1. Camera       13         6.2. TriggercameraOutSelect       13         7. Buffer       14         7.1. Filllevel       14         7.2. Overflow       14         8.1. Format       15         8.2. Fps       15         9. RAM Test       16         9. RAM Test       16         9. RAM Test       16         9.1. NumberOfRams       16         9.2. RamSize       16         9.3. ErorOcurtRam0       17                         |
| 2.2. Choose Your Test Procedure       4         2.2.1. DMA Performance Test       5         2.2.2. RAM Test       5         2.2.3. Camera Test/Camera Trigger Test       6         2.2.4. GPIO       6         2.2.5. Event Test       6         2.2.6. Monitoring       6         3. Test Mode       7         3.1. OutputSelect       7         4. Image Dimension       9         4.1. Width       9         4.2. Height       9         5.1. DmaPerformance       11         5.1. DmaPerformanceOutputMode       11         5.2. DmaPerformanceFramerate       11         6.1. Camera       13         6.2. TriggercameraOutSelect       13         7. Buffer       14         7.2. Overflow       14         8.0 Uutput Format       15         8.1. Format       15         8.2. Fps       15         9. RAM Test       16         9. RAM Test       16         9. RamSize       16         9. RamSize       16         9. RamSize       16         9. RamSize       16         9. RamSize       16         9. RamSize                                       |
| 2.2.1. DMA Performance Test       5         2.2.2. RAM Test       5         2.2.3. Camera Test/Camera Trigger Test       6         2.2.4. GPIO       6         2.2.5. Event Test       6         2.2.6. Monitoring       6         3. Test Mode       7         3.1. OutputSelect       7         4. Image Dimension       9         4.1. With       9         4.2. Height       9         5. DMA Performance       11         5.1. DmaPerformanceOutputMode       11         5.2. DmaPerformanceFramerate       11         6. Camera       13         6.1. CameraPort       13         6.2. TriggercameraOutSelect       13         7. Buffer       14         7.1. Fillevel       14         7.1. Fillevel       15         8.1. Format       15         8.2. Fps       15         9. RAM Test       16         9.1. NumberOfRams       16         9.2. RamSize       16         9.3. ErrorOccurred       16         9.4. RamBandwidth       17         9.5. EnableRam0       17         9.5. EnableRam0       17         9.6. ErrorCo                           |
| 2.2.2. RAM Test       5         2.2.3. Camera Test/Camera Trigger Test       6         2.2.4. GPIO       6         2.2.5. Event Test       6         2.2.6. Monitoring       6         3. Test Mode       7         3. Tost Mode       7         3. InotiputSelect       7         4. Image Dimension       9         4.1. Witth       9         4.2. Height       9         5.1. DmaPerformanceOutputMode       11         5.1. DmaPerformanceFramerate       11         6. Camera       13         6.1. CameraPort       13         6.2. TriggercameraOutSelect       13         7. Buffer       14         7.1. Filllevel       14         7.2. Overflow       14         8. Output Format       15         8.1. Format       15         9.2. Fps       15         9. RAM Test       16         9.1. NumberOfRams       16         9.2. RamSize       16         9.3. ErrorOccurred       16         9.4. RamBandwidth       17         9.5. EnableRamO       17         9.6. ErrorCountRamO       18         9.7. ImageCountRamO                               |
| 2.2.3. Camera Test/Camera Trigger Test       6         2.2.4. GPIO       6         2.2.5. Event Test       6         2.2.6. Monitoring       6         3. Test Mode       7         3.1. OutputSelect       7         4. Image Dimension       9         4.1. Width       9         4.2. Height       9         5. DMA Performance       11         5.1. DmaPerformanceOutputMode       11         5.2. DmaPerformanceFramerate       11         6. Camera       13         6.1. CameraPort       13         6.2. TriggercameraOutSelect       13         7. Buffer       14         7.1. Fillevel       14         7.1. Fillevel       14         7.2. Overflow       14         8. Output Format       15         8.1. Format       15         9.2. RAM Test       16         9.3. ErrorOccurred       16         9.4. RamBandwidth       17         9.5. EnableRam0       17         9.6. ErrorCountRam0       17         9.7. ImageCountRam0       18         9.7. ImageCountRam0       18         9.7. ImageCountRam0       19                                |
| 2.2.4. GPIO       6         2.2.5. Event Test       6         2.2.6. Monitoring       6         3. Test Mode       7         3.1. OutputSelect       7         4. Image Dimension       9         4.1. Width       9         4.2. Height       9         5. DMA Performance       11         5.1. DmaPerformanceOutputMode       11         5.2. DmaPerformanceFramerate       11         6.1. CameraPort       13         6.1. CameraPort       13         6.2. TriggercameraOutSelect       13         7. Buffer       14         7.2. Overflow       14         8. Output Format       15         8.1. Format       15         8.2. Fps       15         9. RAM Test       16         9.1. NumberOfRams       16         9.2. RamSize       16         9.3. ErrorOccurred       16         9.4. RamBandwidth       17         9.5. EnableRam0       17         9.6. ErrorCountRam0       17         9.6. ErrorCountRam0       18         9.7. ImageCountRam0       18         9.8. InjectErrorsRam0       19         10.4. ErrorGoni<                           |
| 2.2.5. Event Test       6         2.2.6. Monitoring       6         3. Test Mode       7         3.1. OutputSelect       7         4. Image Dimension       9         4.1. Width       9         4.2. Height       9         5. DMA Performance       11         5.1. DmaPerformanceOutputMode       11         5.2. DmaPerformanceFramerate       11         6. Camera       13         6.1. CameraPort       13         6.2. TriggercameraOutSelect       13         7. Buffer       14         7.1. Fillevel       14         7.2. Overflow       14         8.1. Format       15         8.2. Fps       15         9. RAM Test       16         9.1. NumberOfRams       16         9.2. RamSize       16         9.3. ErrorOccurred       16         9.4. RamBandwidth       17         9.5. EnableRam0       18         9.7. ImageCountRam0       18         9.7. ImageCountRam0       18         9.7. ImageCountRam0       19         10. Gpio       20                                                                                                    |
| 2.2.6. Monitoring       6         3. Test Mode       7         3.1 OutputSelect       7         4. Image Dimension       9         4.1. Width       9         4.2. Height       9         5. DMA Performance       11         5.1. DmaPerformanceOutputMode       11         5.2. DmaPerformanceFramerate       11         6.2. TriggercameraOutSelect       13         6.1. Camera       13         6.2. TriggercameraOutSelect       13         7.1. Filllevel       14         7.2. Overflow       14         8. Output Format       15         8.1. Format       15         8.2. Fps       15         9.1. RumBerOfRams       16         9.2. RamSize       16         9.3. ErrorOccurred       16         9.4. RamBandwidth       17         9.5. EnableRam0       17         9.6. ErrorCountRam0       18         9.7. ImageCountRam0       18         9.7. ImageCountRam0       19         10. Gpio       20                                                                                                    |
| 3. Test Mode       7         3.1. OutputSelect       7         4. Image Dimension       9         4.1. Width       9         4.2. Height       9         5. DMA Performance       11         5.1. DmaPerformanceOutputMode       11         5.2. DmaPerformanceFramerate       11         6.1. Camera       13         6.2. TriggercameraOutSelect       13         7. Buffer       14         7.2. Overflow       14         8. Output Format       15         8.1. Format       15         8.2. Fps       15         9. RAM Test       16         9.1. NumberOfRams       16         9.2. RamSize       16         9.3. ErrorOcourred       16         9.4. RamBandwidth       17         9.6. ErrorCountRam0       17         9.6. ErrorCountRam0       18         9.7. ImageCountRam0       18         9.8. InjectErrorsRam0       19         10. Gpio       20                                                                                                    |
| 3.1. OutputSelect       7         4. Image Dimension       9         4.1. Width       9         4.2. Height       9         5. DMA Performance       11         5.1. DmaPerformanceOutputMode       11         5.2. DmaPerformanceFramerate       11         6.1. Camera       13         6.2. TriggercameraOutSelect       13         7. Buffer       14         7.1. Fillevel       14         7.2. Overflow       14         8.0. Uput Format       15         8.1. Format       15         8.2. Fps       15         9. RAM Test       16         9.1. NumberOfRams       16         9.2. RamSize       16         9.3. ErrorOccurred       16         9.4. RamBandwidth       17         9.5. EnableRam0       17         9.6. ErrorCountRam0       18         9.7. ImageCountRam0       18         9.8. InjectErrorsRam0       19         10.0.1 EreotGei       20                                                                                                    |
| 4. Image Dimension       9         4.1. Width       9         4.2. Height       9         5. DMA Performance       11         5.1. DmaPerformanceOutputMode       11         5.2. DmaPerformanceFramerate       11         6.1. Camera       13         6.1. CameraPort       13         6.2. TriggercameraOutSelect       13         7. Buffer       14         7.2. Overflow       14         8.0 Utput Format       15         8.1. Format       15         8.2. Fps       15         9. RAM Test       15         9. RamSize       16         9.1. NumberOfRams       16         9.2. RamSize       16         9.3. ErrorOcourred       16         9.4. RamBandwidth       17         9.5. EnableRam0       17         9.6. ErrorCountRam0       18         9.7. ImageCountRam0       18         9.8. InjectErrorsRam0       19         10. Gpio       20                                                                                                    |
| 4.1. Width       9         4.2. Height       9         5. DMA Performance       11         5.1. DmaPerformanceOutputMode       11         5.2. DmaPerformanceFramerate       11         6.1. Camera       13         6.1. Camera       13         6.2. TriggercameraOutSelect       13         7. Buffer       14         7.1. Filllevel       14         7.2. Overflow       14         8. Output Format       15         8.1. Format       15         8.2. Fps       15         9. RAM Test       16         9.1. NumberOfRams       16         9.2. RamSize       16         9.3. ErrorOccurred       16         9.4. RamBandwidth       17         9.5. EnableRam0       17         9.6. ErrorCountRam0       18         9.7. ImageCountRam0       18         9.8. InjectErrorsRam0       19         10. Gpio       20                                                                                                    |
| 4.2. Height       9         5. DMA Performance       11         5.1. DmaPerformanceOutputMode       11         5.2. DmaPerformanceFramerate       11         6.1. Camera       13         6.1. CameraPort       13         6.2. TriggercameraOutSelect       13         7. Buffer       14         7.1. Filllevel       14         7.2. Overflow       14         8.1. Format       15         8.1. Format       15         8.2. Fps       15         9. RAM Test       16         9.1. NumberOfRams       16         9.2. RamSize       16         9.3. ErrorOccurred       16         9.4. RamBandwidth       17         9.5. EnableRam0       17         9.6. ErrorCountRam0       18         9.7. ImageCountRam0       18         9.8. InjectErrorsRam0       19         10. Gpio       20         10. 1. ErentGei       20                                                                                                    |
| 5. DMA Performance       11         5.1. DmaPerformanceOutputMode       11         5.2. DmaPerformanceFramerate       11         6. Camera       13         6.1. CameraPort       13         6.2. TriggercameraOutSelect       13         7. Buffer       14         7.1. Filllevel       14         7.2. Overflow       14         8.0 utput Format       15         8.1. Format       15         8.2. Fps       15         9. RAM Test       16         9.1. NumberOfRams       16         9.2. RamSize       16         9.3. ErrorOccurred       16         9.4. RamBandwidth       17         9.5. EnableRam0       17         9.6. ErrorCountRam0       18         9.7. ImageCountRam0       18         9.8. InjectErrorsRam0       19         10. Gpio       20                                                                                                    |
| 5.1. DmaPerformanceOutputMode       11         5.2. DmaPerformanceFramerate       11         6. Camera       13         6.1. CameraPort       13         6.2. TriggercameraOutSelect       13         7. Buffer       14         7.1. Filllevel       14         7.2. Overflow       14         8.0 utput Format       15         8.1. Format       15         8.2. Fps       15         9. RAM Test       16         9.1. NumberOfRams       16         9.2. RamSize       16         9.3. ErrorOccurred       16         9.4. RamBandwidth       17         9.5. EnableRam0       17         9.6. ErrorCountRam0       18         9.7. ImageCountRam0       18         9.8. InjectErrorSRam0       19         10. Gpio       20                                                                                                    |
| 5.2. DmaPerformanceFramerate       11         6. Camera       13         6.1. CameraPort       13         6.2. TriggercameraOutSelect       13         7. Buffer       14         7.1. Fillevel       14         7.2. Overflow       14         8. Output Format       15         8.1. Format       15         8.2. Fps       15         9. RAM Test       16         9.1. NumberOfRams       16         9.2. RamSize       16         9.3. ErrorOccurred       16         9.4. RamBandwidth       17         9.5. EnableRam0       17         9.6. ErrorCountRam0       18         9.7. ImageCountRam0       18         9.8. InjectErrorsRam0       19         10. Gpio       20                                                                                                    |
| 6. Camera       13         6.1. CameraPort       13         6.2. TriggercameraOutSelect       13         7. Buffer       14         7.1. Fillevel       14         7.2. Overflow       14         8.0utput Format       15         8.1. Format       15         8.2. Fps       15         9. RAM Test       16         9.1. NumberOfRams       16         9.2. RamSize       16         9.3. ErrorOccurred       16         9.4. RamBandwidth       17         9.5. EnableRam0       17         9.6. ErrorCountRam0       18         9.7. ImageCountRam0       18         9.8. InjectErrorsRam0       19         10. Gpio       20                                                                                                    |
| 6.1. CameraPort       13         6.2. TriggercameraOutSelect       13         7. Buffer       14         7.1. Filllevel       14         7.2. Overflow       14         8. Output Format       15         8.1. Format       15         8.2. Fps       15         9. RAM Test       16         9.1. NumberOfRams       16         9.2. RamSize       16         9.3. ErrorOccurred       16         9.4. RamBandwidth       17         9.5. EnableRam0       17         9.6. ErrorCountRam0       18         9.7. ImageCountRam0       18         9.8. InjectErrorsRam0       19         10. Gpio       20                                                                                                    |
| 6.2. TriggercameraOutSelect       13         7. Buffer       14         7.1. Filllevel       14         7.2. Overflow       14         8. Output Format       15         8.1. Format       15         8.2. Fps       15         9. RAM Test       16         9.1. NumberOfRams       16         9.2. RamSize       16         9.3. ErrorOccurred       16         9.4. RamBandwidth       17         9.5. EnableRam0       17         9.6. ErrorCountRam0       18         9.7. ImageCountRam0       18         9.8. InjectErrorsRam0       19         10. Gpio       20                                                                                                    |
| 7. Buffer       14         7.1. Filllevel       14         7.2. Overflow       14         8. Output Format       15         8.1. Format       15         8.2. Fps       15         9. RAM Test       16         9.1. NumberOfRams       16         9.2. RamSize       16         9.3. ErrorOccurred       16         9.4. RamBandwidth       17         9.5. EnableRam0       17         9.6. ErrorCountRam0       18         9.7. ImageCountRam0       18         9.8. InjectErrorsRam0       19         10. Gpio       20                                                                                                    |
| 7.1. Fillevel       14         7.2. Overflow       14         8. Output Format       15         8.1. Format       15         8.2. Fps       15         9. RAM Test       16         9.1. NumberOfRams       16         9.2. RamSize       16         9.3. ErrorOccurred       16         9.4. RamBandwidth       17         9.5. EnableRam0       17         9.6. ErrorCountRam0       18         9.7. ImageCountRam0       18         9.8. InjectErrorsRam0       19         10. Gpio       20                                                                                                    |
| 7.2. Overflow       14         8. Output Format       15         8.1. Format       15         8.2. Fps       15         9. RAM Test       16         9.1. NumberOfRams       16         9.2. RamSize       16         9.3. ErrorOccurred       16         9.4. RamBandwidth       17         9.5. EnableRam0       17         9.6. ErrorCountRam0       18         9.7. ImageCountRam0       18         9.8. InjectErrorsRam0       19         10. Gpio       20         10.1. FrontGpi       20                                                                                                    |
| 8. Output Format       15         8.1. Format       15         8.2. Fps       15         9. RAM Test       16         9.1. NumberOfRams       16         9.2. RamSize       16         9.3. ErrorOccurred       16         9.4. RamBandwidth       17         9.5. EnableRam0       17         9.6. ErrorCountRam0       18         9.7. ImageCountRam0       18         9.8. InjectErrorsRam0       19         10. Gpio       20         10.1 ErrortGri       20                                                                                                    |
| 8.1. Format       15         8.2. Fps       15         9. RAM Test       16         9.1. NumberOfRams       16         9.2. RamSize       16         9.3. ErrorOccurred       16         9.4. RamBandwidth       17         9.5. EnableRam0       17         9.6. ErrorCountRam0       18         9.7. ImageCountRam0       18         9.8. InjectErrorsRam0       19         10. Gpio       20                                                                                                    |
| 8.2. Fps       15         9. RAM Test       16         9.1. NumberOfRams       16         9.2. RamSize       16         9.3. ErrorOccurred       16         9.4. RamBandwidth       17         9.5. EnableRam0       17         9.6. ErrorCountRam0       18         9.7. ImageCountRam0       18         9.8. InjectErrorsRam0       19         10. Gpio       20                                                                                                    |
| 9. RAM Test       16         9.1. NumberOfRams       16         9.2. RamSize       16         9.3. ErrorOccurred       16         9.4. RamBandwidth       17         9.5. EnableRam0       17         9.6. ErrorCountRam0       18         9.7. ImageCountRam0       18         9.8. InjectErrorsRam0       19         10. Gpio       20                                                                                                    |
| 9.1. NumberOfRams       16         9.2. RamSize       16         9.3. ErrorOccurred       16         9.4. RamBandwidth       17         9.5. EnableRam0       17         9.6. ErrorCountRam0       18         9.7. ImageCountRam0       18         9.8. InjectErrorsRam0       19         10. Gpio       20                                                                                                    |
| 9.2. RamSize       16         9.3. ErrorOccurred       16         9.4. RamBandwidth       17         9.5. EnableRam0       17         9.6. ErrorCountRam0       18         9.7. ImageCountRam0       18         9.8. InjectErrorsRam0       19         10. Gpio       20                                                                                                    |
| 9.3. ErrorOccurred       16         9.4. RamBandwidth       17         9.5. EnableRam0       17         9.6. ErrorCountRam0       18         9.7. ImageCountRam0       18         9.8. InjectErrorsRam0       19         10. Gpio       20                                                                                                    |
| 9.4. RamBandwidth       17         9.5. EnableRam0       17         9.6. ErrorCountRam0       18         9.7. ImageCountRam0       18         9.8. InjectErrorsRam0       19         10. Gpio       20         10.1 ErontGni       20                                                                                                    |
| 9.5. EnableRam0       17         9.6. ErrorCountRam0       18         9.7. ImageCountRam0       18         9.8. InjectErrorsRam0       19         10. Gpio       20         20.1 ErontGni       20                                                                                                    |
| 9.6. ErrorCountRam0       18         9.7. ImageCountRam0       18         9.8. InjectErrorsRam0       19         10. Gpio       20         10.1 ErontGpi       20                                                                                                    |
| 9.7. ImageCountRam0                                                                                                    |
| 9.8. InjectErrorsRam0                                                                                                    |
| 10. Gpio                                                                                                    |
| 10.1 FrontGni 20                                                                                                    |
|                                                                                                    |
| 10.2. FrontGpo 20                                                                                                    |
| 11. User LED 21                                                                                                    |
| 11.1. LedMode                                                                                                    |
| 11.2. LedPattern 21                                                                                                    |
| 12. Miscellaneous 22                                                                                                    |
| Glossary                                                                                                    |
| Index                                                                                                    |

# **Chapter 1. Introduction**

This document provides detailed information on the Silicon Software Test Applet "FrameGrabberTest" for CXP-12 Interface Card 1C frame grabbers.

This applet is a frame grabber test applet. Its intention is to test the hardware. You shall not use this applet for your final image processing application. Use AcquisitionApplets or VA Applets instead!

The applet comprises the following functions:

- · DMA Performance test: Different image dimensions for varying memory sizes and interrupt rates
- · RAM Test: Check for errors and processing
- · Camera: Check camera port image acquisition
- · Camera Trigger: Send trigger signals to camera
- · GPIO: Monitor the GPIs and set the GPOs
- · Event test: Generate a sofware callback event
- Monitoring: FPGA Temperature, Power, PoCL, ... (See Chapter 12, 'Miscellaneous')

The following diagram shows the functional blocks of the applet.

Figure 1.1. Block Diagram of the applet

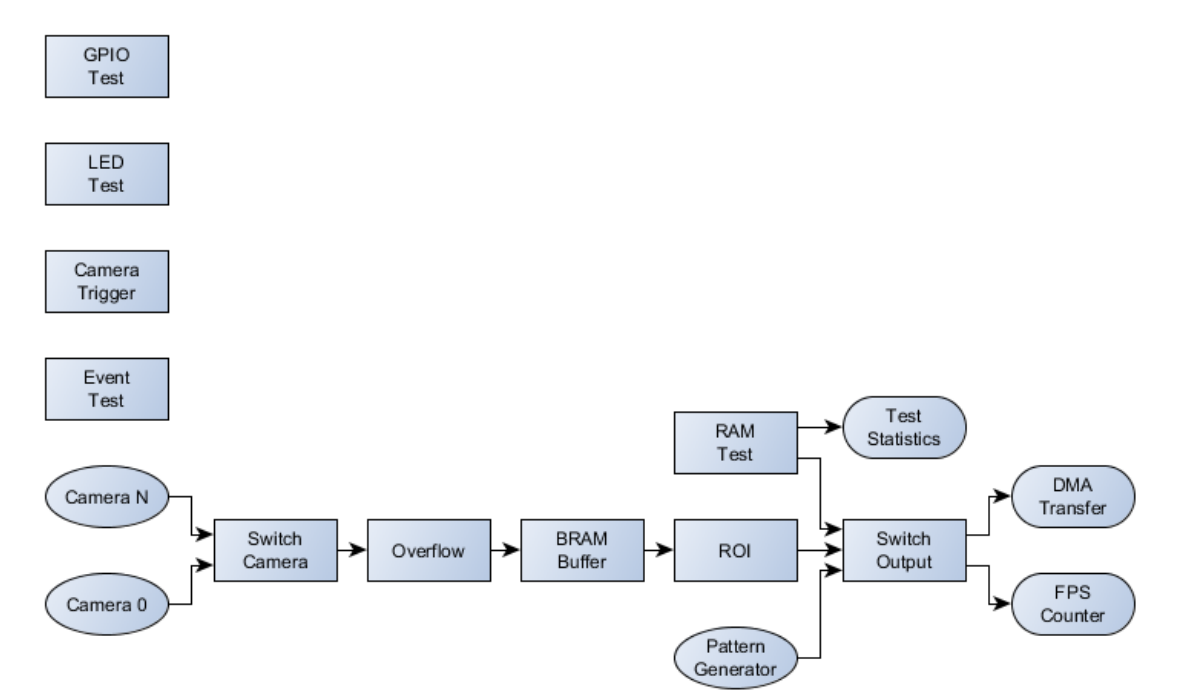

# Chapter 2. Test Procedure in microDisplay

In the following, the steps to test the hardware with the applet FrameGrabberTest in microDisplay are explained. Of course, you can also integrate the tests in your own programs with the Silicon Software API and SDK.

Information: If you have connected your camera on frame grabber port B, C or D you have to press the button "Acquisition Start" in the GenlCam explorer to start image acquisition with camera. In microDisplay you will see the information: "No camera detected", which you can ignore. For the connection of your camera to frame grabber port A no additional steps are necessary.

# 2.1. Load the Applet

First flash the applet "FrameGrabberTest.dll" to the frame grabber. Open the program 'microDiagnostics' and choose your frame grabber as displayed in Fig. 2.1. Click on 'Tools' and 'Flash Board(s)'. Select 'FrameGrabbertest.dll'. Having flashed the board follow the instructions in 'microDiagnostics' and close the program!

| nicroDiagnostics Version 5.4.1.4 Win64 |                 |               |                  |                |         |  |
|----------------------------------------|-----------------|---------------|------------------|----------------|---------|--|
| File Diagnosis Tools Info              |                 |               |                  |                |         |  |
| 🛃 🍽 🕥 🖪 🔑                              |                 |               |                  |                |         |  |
| Frame Grabber                          |                 |               |                  |                |         |  |
| Туре                                   | Board ID        | Serial        | Firmware Version | Driver Version | License |  |
| mE5 marathon VCL (0x75)                | 11) 0           | 7511003F      | 1.01 (hex: 1.01) | 1.1.4 (Win64)  | Dual-V  |  |
| mE5 marathon ACL (0x/5                 | 41) 1           | /5410004      | 1.02 (hex: 1.02) | 1.1.4 (Win64)  | Dual-V. |  |
|                                        |                 |               |                  |                |         |  |
| •                                      |                 |               |                  |                | *       |  |
|                                        |                 |               |                  |                |         |  |
| Applet Board Performance               | Firmware Fin    | mware History | Log              |                |         |  |
| Name                                   | DLL Version Res | ult Frrc      | or Message       |                |         |  |
|                                        |                 |               |                  |                |         |  |
|                                        |                 |               |                  |                |         |  |
|                                        |                 |               |                  |                |         |  |
|                                        |                 |               |                  |                |         |  |
|                                        |                 |               |                  |                |         |  |
|                                        |                 |               |                  |                |         |  |
|                                        |                 |               |                  |                |         |  |
|                                        |                 |               |                  |                |         |  |
|                                        |                 |               |                  |                |         |  |
|                                        |                 |               |                  |                |         |  |
|                                        |                 |               |                  |                |         |  |
|                                        |                 |               |                  |                |         |  |
|                                        |                 |               |                  |                |         |  |
|                                        |                 |               |                  |                |         |  |
|                                        |                 |               |                  |                |         |  |
|                                        |                 |               |                  |                |         |  |
|                                        |                 |               |                  |                |         |  |
|                                        |                 |               |                  |                |         |  |

#### Figure 2.1. Flash the applet "FrameGrabberTest.dll in 'microDiagnostics'

To load the applet "FrameGrabberTest.dll" open the program 'microDisplay' and click on the button 'LoadApplet' (see Fig. 2.2). Choose "FrameGrabberTest.dll", click on the button in the middle and then on 'close' (see Fig. 2.3).

#### Figure 2.2. Load the applet in 'microDisplay'

| 🥰 Silicor<br>File Por | n Software GmbH - microDisplay 5.4.1.4<br>rt Tools Window Help<br>R Two and The American State of the American State of the American State |                            | Board<br>Board 0<br>Board 1 | DMA<br>-<br>- | CamPort<br>- | Туре | Active | Serial<br>0x7511003<br>0x75410004 | Info<br>F<br>4 |        |           |      | 22 |
|-----------------------|----------------------------------------------------------------------------------------------------|----------------------------|-----------------------------|---------------|--------------|------|--------|-----------------------------------|----------------|--------|-----------|------|----|
|                       | Vi want to<br>Restore Previous<br>State<br>Load Applet                                                                                                    | Load Configuration<br>File | Parame                      | ter           |              |      |        | Value/1                           | Name           | Unit   | l ca      |      |    |
|                       | Show this Window at Startup?                                                                                                    |                            | Parame                      | ter Va        | lue          |      |        |                                   |                |        |           |      |    |
| Busy: -               | Discovery: IDLE                                                                                                    | Connection: IDLE           |                             | Last          | Event: NON   | NE   |        |                                   | SiSo           | Generi | c Service | : UP |    |

Figure 2.3. Load the applet "FrameGrabberTest.dll in 'microDisplay'

| 🖓 Load Hardware Applet                                                | the sector at the sector                                                                                                    | <u> २</u>                                                                                                    |
|-----------------------------------------------------------------------|----------------------------------------------------------------------------------------------------|----------------------------------------------------------------------------------------------------|
| Board Typ<br>Board 0 😭 mE5 marathon VCL<br>Board 1 🛱 mE5 marathon ACL | Manual Selection         Filter         Used Cameras:          • Any          Single          Dual          Quad         Camera Interface:          • Any          BASE          MEDIUM          FULL         Color Type:          • Any          Bayer          RGB          Gray         Camera Type:          • Any          Line          Area         Applet Type:          • Any          Standard          VA          Available Applets          Camera          Type          Color          Lcense          Plat             FrameGrabberTest.dll           Dual BASE          Area          Gray          Win               FrameGrabberTest.dll           Dual BASE          Area          Gray          Win               FrameGrabberTest.dll           Dual BASE          Area          Gray          Win             Description:          FrameGrabberTest.dll           Dual BASE          Area          Gray          Win             Description::          FrameGra | Remark:<br>In case of a change of a camera type<br>(area to line scan camera or changes in<br>type by numbers of ports). It is<br>necessary to flash an appropriate<br>firmware and cold boot the computer<br>before load of a new applet.<br>1. Please use the flash software in<br>microDiagnostics and select the<br>appropriate firmware for your setup.<br>2. After successful flashing, process a<br>cold boot.<br>3. Load the new applet, which is<br>appropriate to the current firmware.<br>Please refer the documentation for<br>further information. |
| Unload Design Rescan Applets                                          |                                                                                                    | Close                                                                                                    |

# 2.2. Choose Your Test Procedure

In the following we describe how you can choose the single test procedures, which are listed in the introduction text. In Fig. 2.4 you see a list of parameters ('TestMode' to 'Events'). To set the test procedures we use these parameters. In chapter 3 to 13 their functionality and settings are explained in detail.

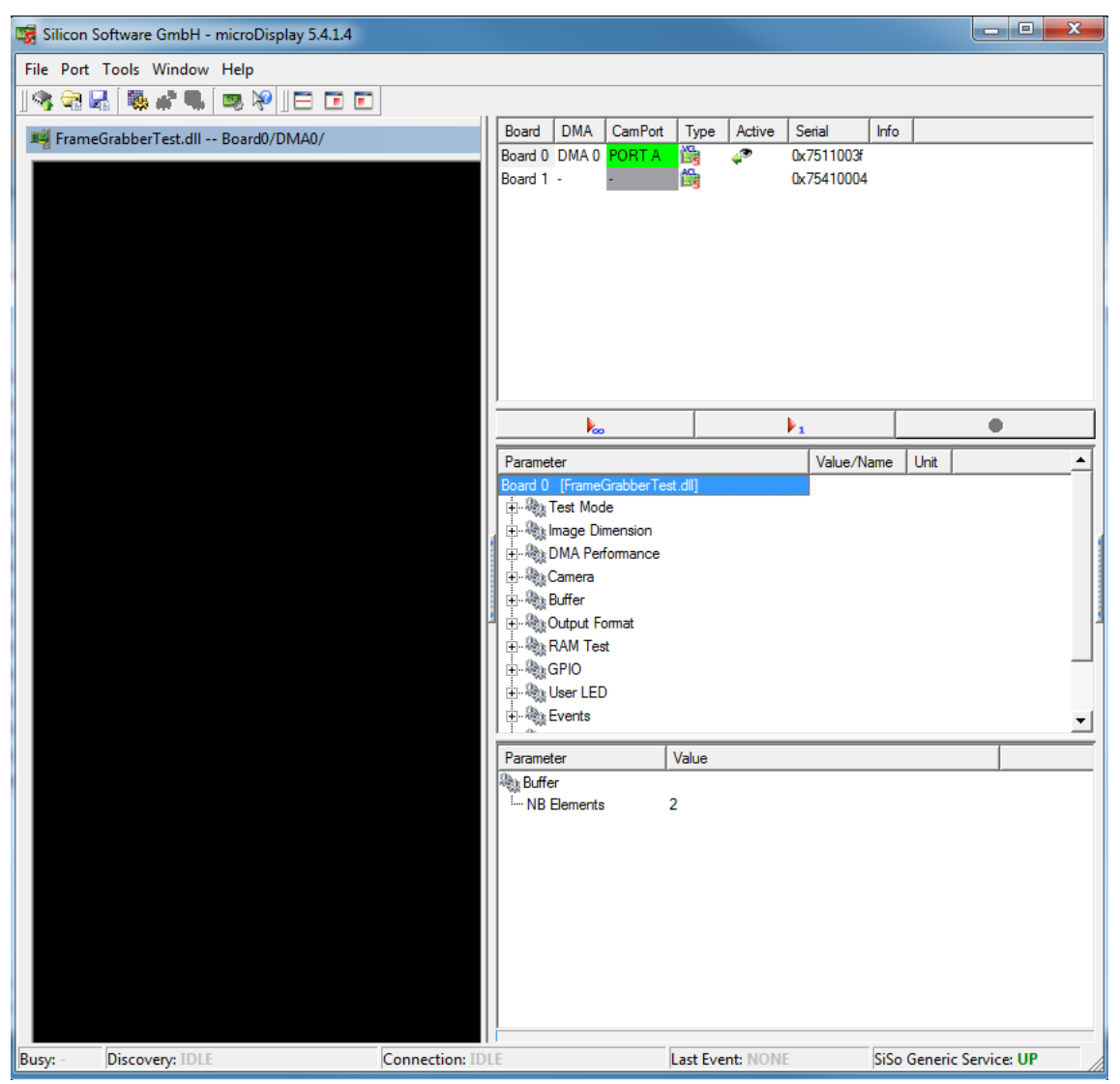

#### Figure 2.4. Parameters of the applet 'FrameGrabbertest.dll' in 'microDisplay'

#### 2.2.1. DMA Performance Test

To test the DMA performance set the parameter 'OutputSelect' under 'Test Mode' with Right-Mouse-Click to 'DMA Performance'. You can choose the image dimensions for the test with the parameters 'Width' and 'Height' (under 'ImageDimensions' (see Chapter 4)). With Right-Mouse-Click on 'DMA Performance Output Mode' under 'DMA Performance' (see Chapter 5) you can choose between maximum DMA performance ('DMA Performance Maximum') and user defined DMA framerate ('DMA Performance Custom Framerate'). For the latter set the frame rate with the parameter 'DMA Performance Framerate'. In addition you have the possibility to stop completely the DMA output in setting 'DMA Performance Output Mode' to 'DMA Performance Off'. You can monitor the current DMA framerate with the read only parameter 'FPS' under 'Output Format'.

#### 2.2.2. RAM Test

To test the RAM performance of the RAM modules (0 to 1 or 3: depends on platform) set the parameter 'OutputSelect' under 'Test Mode' with Right-Mouse-Click to 'RAM Difference' or 'RAM Errors' for the corresponding RAM module. In 'RAM Difference' mode (difference between expected and read value from RAM) you can see RAM defects in output values, which are not zero. In 'RAM Errors' mode a white pixel indicates an error (see also chapter 3). Output image size is always 512 MiB. Suggested display width in 'RAM Difference' mode is to 4096 pixels (parameter 'Width' under 'ImageDimensions' (see Chapter 4)). You can choose display height with parameter'Height' under 'ImageDimensions' (see Chapter 4)). If display size

exceeds output image size the output images are split to several displayed images. With the parameters 'Enable RAM0' to 'Enable RAM3' you have the possibility to stop the data processing for the corresponding RAM module (see also section 9.4). You can detect RAM errors, when RAM data processing is enabled, but the read-only parameter 'Image Count' of the corresponding RAm module does not increase. Defects of RAM modules can also be observed with the read-only parameters 'Error Occurred', 'Error COUNT\_RAM0' to 'Error COUNT\_RAM3'.

#### 2.2.3. Camera Test/Camera Trigger Test

To test the camera port image acquisition set the parameter 'OutputSelect' under 'Test Mode' with Right-Mouse-Click to 'Camera'. You can choose the image ROI dimensions for the test with the parameters 'Width' and 'Height' (under 'ImageDimensions' (see Chapter 4)). Select your camera port with the parameter 'Camera Port' (under 'Camera') and choose your 'Camera Input Format'(see also Chapter 6). The read-only parameters 'Buffer fill level' and 'Buffer overflow' indicate the fill level and overflow of the BRAM between camera and DMA output (see also Chapter 7). It helps to identify problems during image acquisition. You have the possibility to send trigger signals to the the camera on port 0 and port 1 setting the parameters 'FG\_CCSEL0' to 'FG\_CCSEL3' (under parameter 'Camera').

#### 2.2.4. GPIO

You can monitor the digital inputs with the parameters 'GPI Status bitmask' and 'Front GPI Status bitmask' (under parameter 'GPIO'). Bit 0 to bit N represent digital inputs 0 to N. Find more information on these parameters in sections 10.1 and 10.2. You can set the digital outputs of the frame grabber with the parameters 'Output bitmask' and 'Front Output bitmask'. Values between 0 to 255 and 0 to 37 are possible. Here also bit 0 to bit N represent digital outputs 0 to N. You find further information on these parameters in sections 10.3 and 10.4.

#### 2.2.5. Event Test

With the parameter 'Generate a Test Event' you can start a software callback event for test purposes. More information you find in Chapter 12.

#### 2.2.6. Monitoring

You have the possibility to monitor several Applet and frame grabber parameters under 'Miscellaneous'. There you find e.g. information on the 'Applet version', 'Applet revision', 'Build time' and several more. Also current FPGA temperature, voltage and link speed information are located there.

# **Chapter 3. Test Mode**

# 3.1. OutputSelect

The frame grabber test applet offerst several DMA output modes

- DMA Performance Output
- Camera Image Output
- RAM Test Output

The DMA performance output uses a pattern generator which is directly connected to the DMA and can support the full bandwidth. Use parameters *Width* and parameter *Height* set the generator and DMA output size. In this mode data will always be output at the maximum possible datarate which is capable by the PCIe interface and PC.

If you select camera output, the camera images are forwarded to the output. Again use parameters *Width* and *Height* to set the output size.

If you select the RAM test you need to note the following

• RAM Difference output:

Will output the absolute difference between the expected and read value from RAM. This should always be 0. Otherwise there is a RAM defect.

• RAM Error output:

Will output a white pixel for any error.

In this mode, the RAM data width is used so that the output is not 8 bit pixel. Instead for each RAM data one pixel is output. For example if your RAM has a data width of 128 bit, 16 8 bit pixel are merged together.

• The output image size will always be the size of the RAM. For example 512MiB or 256MiB.

Parameter *Width* will set a display width. The width is constant depending on difference or error output. In difference output the width should always be 4096.

Parameter *Height* will set a display height. If the actual image height exceeds the height of the RAM, the image is split into many several images.

Table 3.1. Parameter properties of OutputSelect

| Property       | Value                                                                                                    |                                                                                                    |
|----------------|----------------------------------------------------------------------------------------------------|----------------------------------------------------------------------------------------------------|
| Name           | OutputSelect                                                                                                    |                                                                                                    |
| Display Name   | Output Select                                                                                                    |                                                                                                    |
| Interface      | IEnumeration                                                                                                    |                                                                                                    |
| Access policy  | Read/Write/Chang                                                                                                    | je                                                                                                    |
| Visibility     | Beginner                                                                                                    |                                                                                                    |
| Allowed values | DmaPerformance  <br>Camera (<br>Ram0Difference  <br>Ram0Errors  <br>Ram1Difference  <br>Ram1Errors  <br>Ram2Difference  <br>Ram2Errors  <br>Ram3Difference  <br>Ram3Errors | DMA Performance<br>Camera<br>RAM 0 Difference<br>RAM 0 Errors<br>RAM 1 Difference<br>RAM 1 Errors<br>RAM 2 Difference<br>RAM 2 Errors<br>RAM 3 Difference<br>RAM 3 Errors |

Default value DmaPerformance

Example 3.1. Usage of OutputSelect

/\* Set \*/ OutputSelect = DmaPerformance;
/\* Get \*/ value\_ = OutputSelect;

# **Chapter 4. Image Dimension**

### 4.1. Width

Set the output width using this parameter. The width setting defines the size for DMA test and camera ROI.

The DMA output is defined using parameter OutputSelect.

Note that for RAM test output the width and height settings simply define the display size.

| Property                                       | Value                                      |  |  |  |
|------------------------------------------------|--------------------------------------------|--|--|--|
| Name                                           | Width                                      |  |  |  |
| Display Name                                   | Width                                      |  |  |  |
| Interface                                      | IInteger                                   |  |  |  |
| Access policy                                  | Read/Write                                 |  |  |  |
| Visibility                                     | Beginner                                   |  |  |  |
| Allowed values                                 | Minimum 32<br>Maximum 16384<br>Stepsize 32 |  |  |  |
| Default value                                  | 1024                                       |  |  |  |
| Unit of measure                                | pixel                                      |  |  |  |
| Example 4.1. Usage of Wid                      | lth                                        |  |  |  |
| /* Set */ Width = 102<br>/* Get */ value_ = Wi | 4;<br>dth;                                 |  |  |  |

#### Table 4.1. Parameter properties of Width

# 4.2. Height

Set the output height using this parameter. The height setting defines the size for DMA test and camera ROI.

The DMA output is defined using parameter OutputSelect.

Note that for RAM test output the width and height settings simply define the display size.

Table 4.2. Parameter properties of Height

| Property        | Value                                    |
|-----------------|------------------------------------------|
| Name            | Height                                   |
| Display Name    | Height                                   |
| Interface       | IInteger                                 |
| Access policy   | Read/Write                               |
| Visibility      | Beginner                                 |
| Allowed values  | Minimum 1<br>Maximum 65536<br>Stepsize 1 |
| Default value   | 1024                                     |
| Unit of measure | pixel                                    |

#### Example 4.2. Usage of Height

| /* | Set | */ | Height | = | 1024;   |
|----|-----|----|--------|---|---------|
| /* | Get | */ | value_ | = | Height; |

# **Chapter 5. DMA Performance**

# 5.1. DmaPerformanceOutputMode

The DMA Performance test can be used in several modes.

- Off: No data will be output
- Maximum: The image generator will run at maximum speed and data is output as fast as the DMA transfer allows. To obtain the maximum possible bandwidth of the DMA use this mode.
- Custom Framerate: Allows you to specify any framerate in the allowed range. Use parameter *DmaPerformanceFramerate* to define the framerate.

| Property       | Value                                                                   |                                                                                     |  |
|----------------|-------------------------------------------------------------------------|-------------------------------------------------------------------------------------|--|
| Name           | DmaPerformanceOutputMode                                                |                                                                                     |  |
| Display Name   | DMA Performance Output Mode                                             |                                                                                     |  |
| Interface      | IEnumeration                                                            |                                                                                     |  |
| Access policy  | Read/Write/Change                                                       |                                                                                     |  |
| Visibility     | Beginner                                                                |                                                                                     |  |
| Allowed values | DmaPerformanceOff<br>DmaPerformanceMaximum<br>DmaPerformanceCustomFrame | DMA Performance Off<br>DMA Performance Maximum<br>rate Performance Custom Framerate |  |
| Default value  | DmaPerformanceMaximum                                                   |                                                                                     |  |

Example 5.1. Usage of DmaPerformanceOutputMode

/\* Set \*/ DmaPerformanceOutputMode = DmaPerformanceMaximum; /\* Get \*/ value\_ = DmaPerformanceOutputMode;

# 5.2. DmaPerformanceFramerate

For the DMA test you can specify a custom framerate. Set parameter *DmaPerformanceOutputMode* to **FG\_DMA\_PERFORMANCE\_CUSTOM\_FRAMERATE** so that this parameter is enabled.

You can use any framerate. However, if the defined framerate exceeds the maximum possible by the DMA, the framerate is decreased.

| Table 5.2. Parameter properties of DmaPerformanceFramerate |                                |                              |  |  |
|------------------------------------------------------------|--------------------------------|------------------------------|--|--|
| Property                                                   | Value                          |                              |  |  |
| Name                                                       | DmaPerfor                      | DmaPerformanceFramerate      |  |  |
| Display Name                                               | DMA Perfo                      | rmance Framerate             |  |  |
| Interface                                                  | IFloat                         | IFloat                       |  |  |
| Access policy                                              | Read/Write/Change              |                              |  |  |
| Visibility                                                 | Beginner                       |                              |  |  |
| Allowed values                                             | Minimum<br>Maximum<br>Stepsize | 0.931323<br>1.25E8<br>8.0E-9 |  |  |
| Default value                                              | 100.0                          |                              |  |  |
| Unit of measure                                            | fps                            |                              |  |  |
| Example 5.2. Usage of DmaPerformanceFramerate              |                                |                              |  |  |

| <pre>/* Set */ DmaPerformanceFramerate = 100.0;</pre> |  |
|-------------------------------------------------------|--|
| <pre>/* Get */ value = DmaPerformanceFramerate;</pre> |  |

# **Chapter 6. Camera**

# 6.1. CameraPort

Select the camera port index.

Table 6.1. Parameter properties of CameraPort

| Property       | Value                                |
|----------------|--------------------------------------|
| Name           | CameraPort                           |
| Display Name   | Camera Port                          |
| Interface      | IInteger                             |
| Access policy  | Read/Write/Change                    |
| Visibility     | Beginner                             |
| Allowed values | Minimum 0<br>Maximum 1<br>Stepsize 1 |
| Default value  | Θ                                    |

Example 6.1. Usage of CameraPort

/\* Set \*/ CameraPort = 0; /\* Get \*/ value\_ = CameraPort;

# 6.2. TriggercameraOutSelect

 Table 6.2. Parameter properties of TriggercameraOutSelect

| Property       | Value                  |  |  |
|----------------|------------------------|--|--|
| Name           | TriggercameraOutSelect |  |  |
| Display Name   | CXP Trigger Select     |  |  |
| Interface      | IEnumeration           |  |  |
| Access policy  | Read/Write/Change      |  |  |
| Visibility     | Beginner               |  |  |
| Allowed values | On On<br>Off Off       |  |  |
| Default value  | Off                    |  |  |

Example 6.2. Usage of TriggercameraOutSelect

/\* Set \*/ TriggercameraOutSelect = Off; /\* Get \*/ value\_ = TriggercameraOutSelect;

# **Chapter 7. Buffer**

# 7.1. Filllevel

Indicates the buffer fillevel of the BRAM based buffer between the camera interface and DMA. Use this value if you output camera images to the DMA.

Table 7.1. Parameter properties of Fillevel

| Property                    | Value                                  |
|-----------------------------|----------------------------------------|
| Name                        | Filllevel                              |
| Display Name                | Buffer fill level                      |
| Interface                   | IInteger                               |
| Access policy               | Read-Only                              |
| Visibility                  | Beginner                               |
| Allowed values              | Minimum 0<br>Maximum 100<br>Stepsize 1 |
| Unit of measure             | 0.<br>0                                |
| Example 7.1. Usage of Fille | evel                                   |

```
/* Get */ value_ = Filllevel;
```

### 7.2. Overflow

Indicates a buffer overflow. The parameter is automatically reset when read. Note that microDisplay continuously reads all parameters so that you might not see the occurrence of an overflow. Have a look at the event counter in this case.

The overflow shows buffer overflows of the BRAM based buffer between the camera interface and DMA.

| Property                 | Value                                |
|--------------------------|--------------------------------------|
| Name                     | Overflow                             |
| Display Name             | Buffer overflow                      |
| Interface                | IInteger                             |
| Access policy            | Read-Only                            |
| Visibility               | Beginner                             |
| Allowed values           | Minimum 0<br>Maximum 1<br>Stepsize 1 |
| Example 7.2. Usage of Ov | zerflow                              |

Table 7.2. Parameter properties of Overflow

/\* Get \*/ value\_ = 0verflow;

# **Chapter 8. Output Format**

# 8.1. Format

| Table 8.1. Parameter | r properties | of | Format |
|----------------------|--------------|----|--------|
|----------------------|--------------|----|--------|

| Property       | Value             |
|----------------|-------------------|
| Name           | Format            |
| Display Name   | Output Format     |
| Interface      | IEnumeration      |
| Access policy  | Read/Write/Change |
| Visibility     | Beginner          |
| Allowed values | Mono8 Mono 8      |
| Default value  | Mono8             |

Example 8.1. Usage of Format

```
/* Set */ Format = Mono8;
/* Get */ value_ = Format;
```

# 8.2. Fps

This read only parameter shows the current DMA framerate. It measures the number of frames which are output in one second. Only integer values i.e. completed frames are considered.

#### Table 8.2. Parameter properties of Fps

| Property       | Value                                        |
|----------------|----------------------------------------------|
| Name           | Fps                                          |
| Display Name   | Fps                                          |
| Interface      | IInteger                                     |
| Access policy  | Read-Only                                    |
| Visibility     | Beginner                                     |
| Allowed values | Minimum 0<br>Maximum 125000000<br>Stepsize 1 |

Example 8.2. Usage of Fps

/\* Get \*/ value\_ = Fps;

# **Chapter 9. RAM Test**

# 9.1. NumberOfRams

Number of logic RAM modules the applet is using. The frame grabber might allow more but the applet might not use all of them.

Table 9.1. Parameter properties of NumberOfRams

| Property       | Value                                |
|----------------|--------------------------------------|
| Name           | NumberOfRams                         |
| Display Name   | Number of RAMs                       |
| Interface      | IInteger                             |
| Access policy  | Read-Only                            |
| Visibility     | Beginner                             |
| Allowed values | Minimum 1<br>Maximum 4<br>Stepsize 1 |

Unit of measure

Example 9.1. Usage of NumberOfRams

/\* Get \*/ value\_ = NumberOfRams;

### 9.2. RamSize

Size of one RAM module. Unit is Mebibyte i.e. Byte times 2^20.

| Table 9.2. Parameter properties of RamSize |                                |                |
|--------------------------------------------|--------------------------------|----------------|
| Property                                   | Value                          |                |
| Name                                       | RamSize                        |                |
| Display Name                               | RAM Size                       |                |
| Interface                                  | IInteger                       |                |
| Access policy                              | Read-Only                      |                |
| Visibility                                 | Beginner                       |                |
| Allowed values                             | Minimum<br>Maximum<br>Stepsize | 1<br>8192<br>1 |
| Unit of measure                            | MiB                            |                |

#### Example 9.2. Usage of RamSize

```
/* Get */ value_ = RamSize;
```

# 9.3. ErrorOccurred

Is set if an error in any of the RAM modules is detected. This value should always be at FG\_NO.

#### Table 9.3. Parameter properties of ErrorOccurred

| Property       | Value         |  |
|----------------|---------------|--|
| Name           | Error0ccurred |  |
| Display Name   | Erorr Occured |  |
| Interface      | IEnumeration  |  |
| Access policy  | Read-Only     |  |
| Visibility     | Beginner      |  |
| Allowed values | Yes<br>No No  |  |

Example 9.3. Usage of ErrorOccurred

/\* Get \*/ value\_ = Error0ccurred;

### 9.4. RamBandwidth

Shows the throughput of the DRAM in MB/s. (10<sup>6</sup> byte). Ensure to not block the DRAM speed by the DMA. You can ensure this by setting the test output (parameter *OutputSelect*) mode to DMA performance or camera output.

#### Table 9.4. Parameter properties of RamBandwidth

| Property       | Value                                          |  |
|----------------|------------------------------------------------|--|
| Name           | RamBandwidth                                   |  |
| Display Name   | RAM Bandwidth MBs                              |  |
| Interface      | IFloat                                         |  |
| Access policy  | Read-Only                                      |  |
| Visibility     | Beginner                                       |  |
| Allowed values | Minimum 0.0<br>Maximum 40000.0<br>Stepsize 1.0 |  |

#### Example 9.4. Usage of RamBandwidth

/\* Get \*/ value\_ = RamBandwidth;

### 9.5. EnableRam0

You can stop the processing of data for each RAM module.

For frame grabbers with non shared memory this has no effect. However, for frame grabbers with shared memory, RAM modules can get more bandwidth if others are disabled.

Check the RAM image counter parameters *ImageCountRam0* to see if a RAM module processes data or not. If processing is enabled, but the counter value does not change, the RAM module might have a defect.

#### Table 9.5. Parameter properties of EnableRam0

| Property       | Value             |  |  |
|----------------|-------------------|--|--|
| Name           | EnableRam0        |  |  |
| Display Name   | Enable RAM 0      |  |  |
| Interface      | IEnumeration      |  |  |
| Access policy  | Read/Write/Change |  |  |
| Visibility     | Beginner          |  |  |
| Allowed values | Yes Yes No        |  |  |
| Default value  | Yes               |  |  |

#### Example 9.5. Usage of EnableRam0

| /* Set | */ Enabl | eRam0 = Yes;             |
|--------|----------|--------------------------|
| /* Get | */ value | <pre>= EnableRam0;</pre> |

### 9.6. ErrorCountRam0

This parameter shows the number of errors detected for the respective RAM module. One error indicates that in a RAM data cell at least one bit is not equal to the expected value. The RAM data cell size corresponds to the RAM data width and can be for example 128Bit or 256Bit.

| Property        | Value                                         |  |
|-----------------|-----------------------------------------------|--|
| Name            | ErrorCountRam0                                |  |
| Display Name    | Error Count RAM 0                             |  |
| Interface       | IInteger                                      |  |
| Access policy   | Read-Only                                     |  |
| Visibility      | Beginner                                      |  |
| Allowed values  | Minimum 0<br>Maximum 4294967295<br>Stepsize 1 |  |
| Unit of measure | pixel errors                                  |  |

#### Table 9.6. Parameter properties of ErrorCountRam0

Example 9.6. Usage of ErrorCountRam0

/\* Get \*/ value\_ = ErrorCountRam0;

### 9.7. ImageCountRam0

This value is incremented when the RAM module has been fully written and read. If this value does not increase it might show a defect in a RAM module.

Table 9.7. Parameter properties of ImageCountRam0

| Property                             | Value                                         |  |
|--------------------------------------|-----------------------------------------------|--|
| Name                                 | ImageCountRam0                                |  |
| Display Name                         | Image Count RAM 0                             |  |
| Interface                            | IInteger                                      |  |
| Access policy                        | Read-Only                                     |  |
| Visibility                           | Beginner                                      |  |
| Allowed values                       | Minimum 0<br>Maximum 4294967295<br>Stepsize 1 |  |
| Example 9.7. Usage of ImageCountRam0 |                                               |  |

/\* Get \*/ value\_ = ImageCountRam0;

# 9.8. InjectErrorsRam0

For self-test you can inject errors to the current processing.

Table 9.8. Parameter properties of InjectErrorsRam0

| Property       | Value                 |  |
|----------------|-----------------------|--|
| Name           | InjectErrorsRam0      |  |
| Display Name   | Inject Errors on RAMO |  |
| Interface      | IEnumeration          |  |
| Access policy  | Read/Write/Change     |  |
| Visibility     | Beginner              |  |
| Allowed values | Yes Yes No            |  |
| Default value  | No                    |  |

Example 9.8. Usage of InjectErrorsRam0

/\* Set \*/ InjectErrorsRam0 = No; /\* Get \*/ value\_ = InjectErrorsRam0;

# Chapter 10. Gpio

# 10.1. FrontGpi

Parameter FrontGpi is used to monitor the digital inputs of the frame grabber.

You can read the current state of these inputs using parameter *FrontGpi*. Bit 0 of the read value represents input 0, bit 1 represents input 1 and so on. For example, if you obtain the value 10 or hexadecimal 0xA the frame grabber will have high level on it's digital inputs 1 and 3.

Table 10.1. Parameter properties of FrontGpi

| Property       | Value                                |
|----------------|--------------------------------------|
| Name           | FrontGpi                             |
| Display Name   | Front GPI Status bitmask             |
| Interface      | IInteger                             |
| Access policy  | Read-Only                            |
| Visibility     | Beginner                             |
| Allowed values | Minimum 0<br>Maximum 3<br>Stepsize 1 |

#### Example 10.1. Usage of FrontGpi

```
/* Get */ value_ = FrontGpi;
```

### 10.2. FrontGpo

You can use this parameter to set the state of the front digital outputs.

Bit 0 of the read value represents output 0, bit 1 represents output 1 and so on. For example, if you set the value to 37 or hexadecimal 0x25 the frame grabber will have high level on it's digital outputs 0, 2 and 5.

| Property                        | Value                                 |
|---------------------------------|---------------------------------------|
| Name                            | FrontGpo                              |
| Display Name                    | Front Output bitmask                  |
| Interface                       | IInteger                              |
| Access policy                   | Read/Write/Change                     |
| Visibility                      | Beginner                              |
| Allowed values                  | Minimum 0<br>Maximum 15<br>Stepsize 1 |
| Default value                   | 15                                    |
| Example 10.2. Usage of FrontGpo |                                       |

Table 10.2. Parameter properties of FrontGpo

```
/* Set */ FrontGpo = 15;
/* Get */ value_ = FrontGpo;
```

# **Chapter 11. User LED**

# 11.1. LedMode

The applet has several user LEDs. You can either define the state of this LEDs manual using parameter *LedPattern* or use an automatic pattern. Use this parameter to set the desired mode.

Table 11.1. Parameter properties of LedMode

| Property                  | Value                                       |  |
|---------------------------|---------------------------------------------|--|
| Name                      | LedMode                                     |  |
| Display Name              | LED Mode                                    |  |
| Interface                 | IEnumeration                                |  |
| Access policy             | Read/Write/Change                           |  |
| Visibility                | Beginner                                    |  |
| Allowed values            | Manual     Manual       Counter     Counter |  |
| Default value             | Manual                                      |  |
| Example 11.1. Usage of Le | dMode                                       |  |

```
/* Set */ LedMode = Manual;
/* Get */ value_ = LedMode;
```

### 11.2. LedPattern

The applet has several user LEDs. Set the state of the user LEDs using this parameter. Use a bitmask. For example, if you set the parameter to value 5, LEDs 0 and 2 will be switched on. Note that the number of user LEDs depends on the frame grabber used.

| Property       | Value                                  |  |
|----------------|----------------------------------------|--|
| Name           | LedPattern                             |  |
| Display Name   | LED pattern bitmask                    |  |
| Interface      | IInteger                               |  |
| Access policy  | Read/Write/Change                      |  |
| Visibility     | Beginner                               |  |
| Allowed values | Minimum 0<br>Maximum 255<br>Stepsize 1 |  |
| Default value  | 0                                      |  |

Example 11.2. Usage of LedPattern

/\* Set \*/ LedPattern = 0;
/\* Get \*/ value\_ = LedPattern;

# **Chapter 12. Miscellaneous**

The miscellaneous module category summarizes other read and write parameters such as the camera status, buffer fill levels, DMA transfer lengths, time stamps and buffer fill-levels.

# Glossary

| Area of Interest (AOI)        | See Region of Interest.                                                                                                    |
|-------------------------------|----------------------------------------------------------------------------------------------------|
| Board                         | A Basler hardware. Usually, a board is represented by a frame grabber.<br>Boards might comprise multiple devices.                                                                                                    |
| Board ID Number               | An identification number of a Basler board in a PC system. The number is not fixed to a specific hardware but has to be unique in a PC system.                                                                                                    |
| Camera Index                  | The index of a camera connected to a frame grabber. The first camera will have index zero. Mind the difference between the camera index and the frame grabber camera port.<br>See also Camera Port.                                                                                                    |
| Camera Port                   | The Basler frame grabber connectors for cameras are called camera ports. They are numbered $\{0, 1, 2,\}$ or enumerated $\{A, B, C,\}$ . Depending on the interface one camera could be connected to multiple camera ports. Also, multiple cameras could be connected to one camera port.                                                                                                    |
| Camera Tap                    | See Tap.                                                                                                    |
| Device                        | A board can consist of multiple devices. Devices are numbered. The first device usually has number one.                                                                                                    |
| Direct Memory Access<br>(DMA) | A DMA transfer allows hardware subsystems within the computer to access<br>the system memory independently of the central processing unit (CPU).                                                                                                    |
|                               | Basler uses DMAs for data transfer such as image data between a board<br>e.g. a frame grabber and a PC. Data transfers can be established in multiple<br>directions i.e. from a frame grabber to the PC (download) and from the PC<br>to a frame grabber (upload). Multiple DMA channels may exist for one board.<br>Control and configuration data usually do not use DMA channels.                                                         |
| DMA Channel                   | See DMA Index.                                                                                                    |
| DMA Index                     | The index of a DMA transfer channel.<br>See also Direct Memory Access.                                                                                                    |
| Event                         | In programming or runtime environments, a callback function is a piece of executable code that is passed as an argument, which is expected to call back (execute) exactly that time an event is triggered. These events are not related to a special camera functionality and based on frame grabber internal functionality.                                                                                                    |
|                               | Basler uses hardware interrupts for the event transfer and processing is<br>absolutely optimized for low latency. These interrupts are only produced by the<br>frame grabber if an event is registered and activated by software. If an event<br>is fired at a very high frequency this may influence the system performance.                                                                                                    |
|                               | For example these events can be used to check the reliability between a frame trigger input and the resulting and expected camera frame.                                                                                                    |
|                               | The Basler Framegrabber SDK enables an application to get these event<br>notifications about certain state changes at the data flow from camera to<br>RAM and the image and trigger processing as well. Please consult the<br>Basler Framegrabber SDK documentation for more details concerning the<br>implementation of this functionality. Some events are enabled to produce<br>additional data, which is described for the event itself. |

| Frame Grabber                                                                        | Usually a PC hardware using PCI express to interface the camera and grab camera images. The frame grabber will grab, buffer, pre-process and forward the images to the PC memory. Moreover, the frame grabber performs the trigger signal processing to trigger the camera, external lights and controllers. On V-series frame grabber custom processing can be implemented using VisualApplets.<br>See also Direct Memory Access, Interface Card, VisualApplets.                                                                                                    |
|--------------------------------------------------------------------------------------|----------------------------------------------------------------------------------------------------|
| GenICam                                                                              | Generic Interface for Cameras is a generic programming interface for machine vision (industrial) cameras.                                                                                                    |
| GenTL                                                                                | GenICam Transport Layer. This is the transport layer interface for enumerating cameras, grabbing images from the camera, and moving them to the user application.                                                                                                    |
| Interface Card                                                                       | Usually a PC hardware using PCI express to interface the camera and grab camera images. The interface card will grab, buffer and forward the images to the PC memory. Moreover, the interface card performs the trigger signal processing to trigger the camera, external lights and controllers. See also Direct Memory Access, Frame Grabber.                                                                                                    |
| Port                                                                                 | See Camera Port.                                                                                                    |
| Process                                                                              | An image or signal data processing block. A process can include one or more cameras, one or more DMA channels and modules.                                                                                                    |
| Region of Interest (ROI)                                                             | Represents a part of a frame. Mostly rectangular and within the original image boundaries. Defined by source coordinates and its dimension. The frame grabber cuts the region of interest from the camera image. A region of interest might reduce or increase the required bandwidth and the corresponding image dimension                                                                                                    |
|                                                                                      |                                                                                                    |
| Sensor Tap                                                                           | See Tap.                                                                                                    |
| Sensor Tap<br>Software Callback                                                      | See Tap.<br>See Event.                                                                                                    |
| Sensor Tap<br>Software Callback<br>Tap                                               | See Tap.<br>See Event.<br>Some cameras have multiple taps. This means, they can acquire or transfer<br>more than one pixel at a time which increses the camera's acquisition<br>speed. The camera sensor tap readout order varies. Some cameras read<br>the pixels interlaced using multiple taps, while some cameras read the pixel<br>simultaneously from different locations on the sensor. The reconstruction of<br>the frame is called sensor readout correction.                                                                                                    |
| Sensor Tap<br>Software Callback<br>Tap                                               | See Tap.<br>See Event.<br>Some cameras have multiple taps. This means, they can acquire or transfer<br>more than one pixel at a time which increses the camera's acquisition<br>speed. The camera sensor tap readout order varies. Some cameras read<br>the pixels interlaced using multiple taps, while some cameras read the pixel<br>simultaneously from different locations on the sensor. The reconstruction of<br>the frame is called sensor readout correction.<br>The Camera Link interface is also using multiple taps for image transfer to<br>increase the bandwidth. These taps are independent from the sensor taps.                                                                                                    |
| Sensor Tap<br>Software Callback<br>Tap<br>Trigger                                    | See Tap.<br>See Event.<br>Some cameras have multiple taps. This means, they can acquire or transfer<br>more than one pixel at a time which increses the camera's acquisition<br>speed. The camera sensor tap readout order varies. Some cameras read<br>the pixels interlaced using multiple taps, while some cameras read the pixel<br>simultaneously from different locations on the sensor. The reconstruction of<br>the frame is called sensor readout correction.<br>The Camera Link interface is also using multiple taps for image transfer to<br>increase the bandwidth. These taps are independent from the sensor taps.<br>In machine vision and image processing, a trigger is an event which causes an<br>action. This can be for example the initiation of a new line or frame acquisition,<br>the control of external hardware such as flash lights or actions by a software<br>applications. Trigger events can be initiated by external sources, an internal<br>frequency generator (timer) or software applications. The event itself is mostly<br>based on a rising or falling edge of a electrical signal.                                                                                                    |
| Sensor Tap<br>Software Callback<br>Tap<br>Trigger                                    | See Tap.<br>See Event.<br>Some cameras have multiple taps. This means, they can acquire or transfer<br>more than one pixel at a time which increses the camera's acquisition<br>speed. The camera sensor tap readout order varies. Some cameras read<br>the pixels interlaced using multiple taps, while some cameras read the pixel<br>simultaneously from different locations on the sensor. The reconstruction of<br>the frame is called sensor readout correction.<br>The Camera Link interface is also using multiple taps for image transfer to<br>increase the bandwidth. These taps are independent from the sensor taps.<br>In machine vision and image processing, a trigger is an event which causes an<br>action. This can be for example the initiation of a new line or frame acquisition,<br>the control of external hardware such as flash lights or actions by a software<br>applications. Trigger events can be initiated by external sources, an internal<br>frequency generator (timer) or software applications. The event itself is mostly<br>based on a rising or falling edge of a electrical signal.<br>A logic input of a trigger IO. The first input has index 0. Check mapping of<br>input pins to logic inputs in the hardware documentation.                                                                                                    |
| Sensor Tap<br>Software Callback<br>Tap<br>Trigger<br>Trigger Input<br>Trigger Output | See Tap.<br>See Event.<br>Some cameras have multiple taps. This means, they can acquire or transfer<br>more than one pixel at a time which increses the camera's acquisition<br>speed. The camera sensor tap readout order varies. Some cameras read<br>the pixels interlaced using multiple taps, while some cameras read the pixel<br>simultaneously from different locations on the sensor. The reconstruction of<br>the frame is called sensor readout correction.<br>The Camera Link interface is also using multiple taps for image transfer to<br>increase the bandwidth. These taps are independent from the sensor taps.<br>In machine vision and image processing, a trigger is an event which causes an<br>action. This can be for example the initiation of a new line or frame acquisition,<br>the control of external hardware such as flash lights or actions by a software<br>applications. Trigger events can be initiated by external sources, an internal<br>frequency generator (timer) or software applications. The event itself is mostly<br>based on a rising or falling edge of a electrical signal.<br>A logic input of a trigger IO. The first input has index 0. Check mapping of<br>input pins to logic inputs in the hardware documentation.<br>A logic output of a trigger IO. The first output has index 1. Please check the<br>mapping of output pins to logic outputs in the hardware documentation.<br>The electrical characteristics and specification can be found related to the selected<br>or used trigger board/connector. |

| Clobbaly       |                                                                                                    |
|----------------|----------------------------------------------------------------------------------------------------|
|                |                                                                                                    |
| User Interrupt | See Event.                                                                                                    |
| VisualApplets  | Simple programming of FPGA-based image processing devices.                                                                                                    |
|                | VisualApplets enables access to the FPGA processors in the image processing hardware, such as frame grabbers, industrial cameras and image processing devices, to implement individual image processing applications. |

# Index

# В

Buffer, 14

# С

Camera, 13 CameraPort, 13

# D

DMA Performance, 11 DmaPerformanceFramerate, 11 DmaPerformanceOutputMode, 11

# Ε

EnableRam0, 17 ErrorCountRam0, 18 ErrorOccurred, 16

# F

Filllevel, 14 Format, 15 Fps, 15 Front GPO, 20 FrontGpi, 20 FrontGpo, 20

# G

GPI, 20 GPIO, 20

# Η

Height, 9

# I

Image Dimension, 9 ImageCountRam0, 18 InjectErrorsRam0, 19

# L

LedMode, 21 LedPattern, 21

### Μ

Miscellaneous, 22

### Ν

NumberOfRams, 16

# 0

Output Format, 15 OutputSelect, 7 Overflow, 14

# R

RAM Test, 16 RamBandwidth, 17 RamSize, 16

# Т

Test Mode, 7 Trigger Digital Input, 20 Digital Output, 20 Front GPO, 20 GPI, 20 Input, 20 Output, 20 TriggercameraOutSelect, 13

# U

User LED, 21

### W

Width, 9